| DE BOMBEIROS 4                                                                                                    | PROCEDIMENTO ADMINISTRATIVO PADRÃO Nº 64                                                                                                    |                                                                                                    |                                                                                                    |  |  |  |  |  |
|----------------------------------------------------------------------------------------------------|----------------------------------------------------------------------------------------------------|----------------------------------------------------------------------------------------------------|----------------------------------------------------------------------------------------------------|--|--|--|--|--|
|                                                                                                    | RESSARCIMENTO DE GUARDA-VIDAS CIVIS                                                                                                    |                                                                                                    |                                                                                                    |  |  |  |  |  |
| SANTA CATABINI                                                                                                    | Estabelecido em 21/05/2020                                                                                                    | Atualizado em <b>21/05/2020</b>                                                                                                    | Execução<br><b>DiF - DLF</b>                                                                                                    |  |  |  |  |  |
|                                                                                                    | I. OBJI                                                                                                    | ETIVO                                                                                                    |                                                                                                    |  |  |  |  |  |
| Este procedimento tem c                                                                                                    | omo objetivo fixar os flux                                                                                                    | xos para o ressarcimento                                                                                                    | de guarda-vidas Civis.                                                                                                    |  |  |  |  |  |
|                                                                                                    | II. FUNDAMEN                                                                                                    | ΓAÇÃO LEGAL                                                                                                    |                                                                                                    |  |  |  |  |  |
| LEGISI                                                                                                    | LAÇÃO                                                                                                    | ESPECIFICAÇÃO                                                                                                    |                                                                                                    |  |  |  |  |  |
| - Lei nº 16533, de 23 de                                                                                                    | dezembro de 2014.                                                                                                    | - Inteiro teor.                                                                                                    |                                                                                                    |  |  |  |  |  |
| - Manual de Sistema M<br>Execução Financeira, S<br>Centralizados e<br>http://sigef.sef.sc.gov.br/<br>GEF-FIN-MNS-Manual                                                                                                    | Módulo: Programação e<br>ub-Módulo Pagamentos<br>Descentralizados.<br>/SIGEF2020/Manual/SI<br>Sistema-LIQ.pdf                                                                                                    | - Inteiro teor.                                                                                                    |                                                                                                    |  |  |  |  |  |
|                                                                                                    | III. ENT                                                                                                    | RADAS                                                                                                    |                                                                                                    |  |  |  |  |  |
| 3.1 Atos de Logística e F                                                                                                    | Finanças                                                                                                    |                                                                                                    |                                                                                                    |  |  |  |  |  |
|                                                                                                    | IV. DETALHAMENT                                                                                                    | O DE ATIVIDADES                                                                                                    |                                                                                                    |  |  |  |  |  |
| <ul> <li>CHEFE DO CENTRO L</li> <li>4.1 Receber o processo realizada a auditoria das</li> <li>4.2 No arquivo planilha Limpar Formatação) e sa (*) Obs.: Se houve</li> <li>4.3 Acessar o site <a "ge="" (*)="" .txt"="" 4.3.2="" a="" arcoprimeiro.="" clicar="" de="" deve-4.3.1="" em="" esse="" href="http://" isto="" lançado="" o="" obs.:="" para="" pavez="" que="" ser="" sistem<="" tipo="" é=""></a></li> </ul> | DE PAGAMENTOS OU C<br>via Sistema de Gestão<br>remessas de guarda-vidas<br>a tipo <i>excel</i> da remessa,<br>alvar o arquivo em format<br>r fórmulas na planilha, ela<br>//prestadores.sef.sc.gov.br<br>ara o Sistema Integrado de<br>quivo que o SIGEF lê (pa<br>se fazer contato com o Cl<br>erenciar arquivo prestador<br>erar novo arquivo" e gera<br>na Prestadores deve ser a | D AUXILIAR<br>de Processos Eletrônico<br>s civis (GVC).<br>deve ser limpada a form<br>o ".xlsx".<br>as também devem ser exc<br>> para transformar esses<br>e Planejamento e Gestão<br>ra acessá-lo deve ser feito<br>(ASC):<br>res", depois em "arquivo<br>r o arquivo que será utiliz<br>cessado com uma conta | s (SGPe) após ter sido<br>atação (Formatação >><br>luídas.<br>arquivos em formato<br>Fiscal (SIGEF), uma<br>o um login e senha<br>prestadores";<br>cado no SIGEF.<br>de e-mail PAE (login),<br>comento from clientes |  |  |  |  |  |
| cujo cadastro é feito<br>(GECOM/CCATR), cujo                                                                                                    | pelo CIASC, na Coo<br>o contato é o Sr. Jaimenso                                                                                                    | ordenação de Relacion<br>on <jaimenson@ciasc.sc.g< td=""><th>amento Com Clientes<br/>;ov.br&gt;).</th></jaimenson@ciasc.sc.g<>                                                                                                    | amento Com Clientes<br>;ov.br>).                                                                                                    |  |  |  |  |  |
| 4.4 O SIGEF processara<br>13:30h, 15:00h, 17:40h.<br>(*) Obs.: Após esse                                                                                                    | á esses arquivos em horái<br>es horários é possível trab                                                                                                    | rios previamente definidos, sendo eles as 09:00h,<br>palhá-los no SIGEF.                                                                                                    |                                                                                                    |  |  |  |  |  |
| 4.5 Homologar arquivo p<br>4.5.1 Clicar no arq<br>(*) Obs.: Fazer isso                                                                                                    | prestadores:<br>uivo e na caixa "homolog<br>o individualmente para ca                                                                                                    | ar".<br>da arquivo gerado.                                                                                                    |                                                                                                    |  |  |  |  |  |
| 4.6 Certificar arquivo pro<br>4.6.1 Selecionar to                                                                                                    | estadores:<br>dos, inserir a data e confi                                                                                                    | rmar.                                                                                                    |                                                                                                    |  |  |  |  |  |
| 4.7 Liquidar arquivo pre                                                                                                    | estadores:                                                                                                    |                                                                                                    |                                                                                                    |  |  |  |  |  |

4.7.1 Associar o primeiro item (CPF do GVC) da lista ao empenho correto e clicar na seta para baixo, de modo que todos os itens (CPFs dos GVC) sejam associados a esse empenho. Selecionar todos e clicar em confirmar.

4.8 Pagar itens do arquivos prestadores:

4.8.1 Assim que clicar no item relativo ao processo de guarda-vidas Civil, o qual foi gerado pelos prestadores, abrirá as opcões abaixo para preenchimento:

4.8.1.1 Data de referência: data do dia;

4.8.1.2 Pagamento: diversos;

4.8.1.3 Domicílio origem: 001 35823 0009900004;

4.8.1.4 Tipo de serviço: crédito conta corrente.

4.9 Gerar ordem bancária:

4.9.1 Todo CPF deve gerar uma ordem bancária;

4.9.2 Checar se todos os itens geraram uma ordem bancária;

4.9.3 Se não foi gerada em todos os itens, deve-se procurar em qual passo que o arquivo teve problema. Deve-se ir na biblioteca e analisar o relatório gerado para detectar qual erro aconteceu.

## V. SAÍDAS

5.1 Todas as ordens bancárias devem ser inseridas no processo de origem do SGPe;

5.2 Deve ser solicitado aos ordenadores primários e secundários do CBMSC para que as assinem;

5.3 Após assinaturas, deve-se arquivar o processo no próprio setor.

## **VI. FLUXOGRAMA**

| Remessa GVC<br>recebida pelo CCP<br>através do SGPe | $\Rightarrow$ | Arquivo é extraído,<br>transformado em .txt<br>e enviado para o<br>SIGEF |  | Arquivo é<br>homologado |  | Arquivo é certificado |  | Arquivo é liquidado<br>com o devido<br>empenho. |  | Arquivo é pago |
|-----------------------------------------------------|---------------|--------------------------------------------------------------------------|--|-------------------------|--|-----------------------|--|-------------------------------------------------|--|----------------|
|-----------------------------------------------------|---------------|--------------------------------------------------------------------------|--|-------------------------|--|-----------------------|--|-------------------------------------------------|--|----------------|

## VII. ASSINATURA

Florianópolis-SC, 21 de maio de 2020.

## **CHARLES FABIANO ACORDI - Cel BM** Chefe do Estado-Maior Geral do CBMSC